## **Resigning a Member**

1. Click on "Chapter Portal" from the home page.

## Members Only Menu

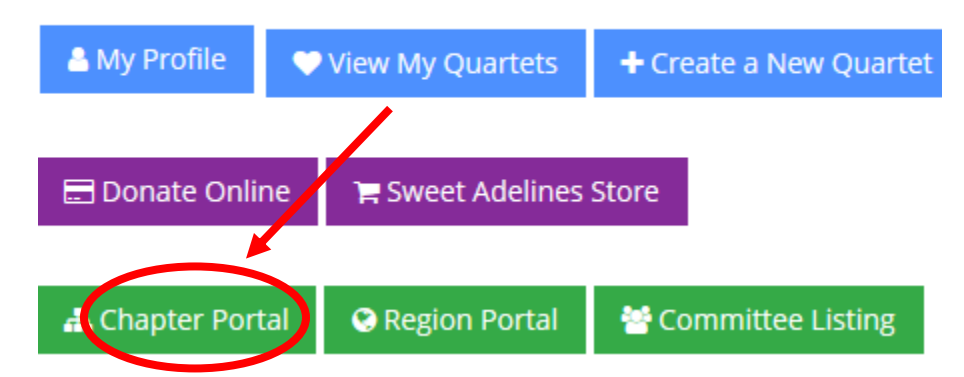

2. Click on "Chapter Members."

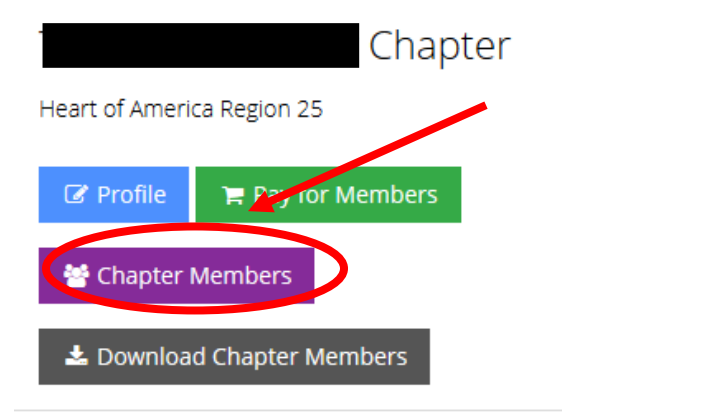

3. Find the individual you want to resign and click "Request Resignation."

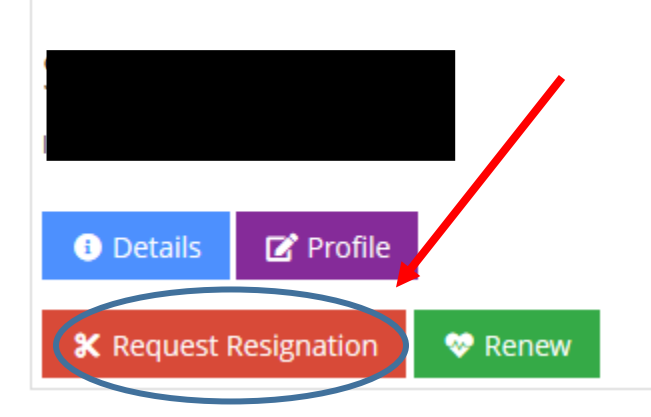

4. Please provide a description/information of why the member is resigning. Save. Request Resignation

| Requested By: *                                                                             |
|---------------------------------------------------------------------------------------------|
| Request Type: *                                                                             |
| Chapter Resignation                                                                         |
| <ol> <li>Instructions:</li> <li>Please enter an explanation for the resignation.</li> </ol> |
| Description/Information: *                                                                  |
|                                                                                             |
|                                                                                             |
|                                                                                             |
|                                                                                             |
| Save Cancel                                                                                 |

5. Resignations may take 1-2 business days to process.